# インターネット請求対応版 ケアネットメッセンジャー

ご利用開始のご案内

## 目次

| サービスのご案内       | 1 |
|----------------|---|
| 各種お申込スケジュール    | 3 |
| お申込~ご利用開始までの流れ | 5 |
| サービス利用開始1      | 5 |
| お問い合わせ1        | 7 |

2021年4月 第9版

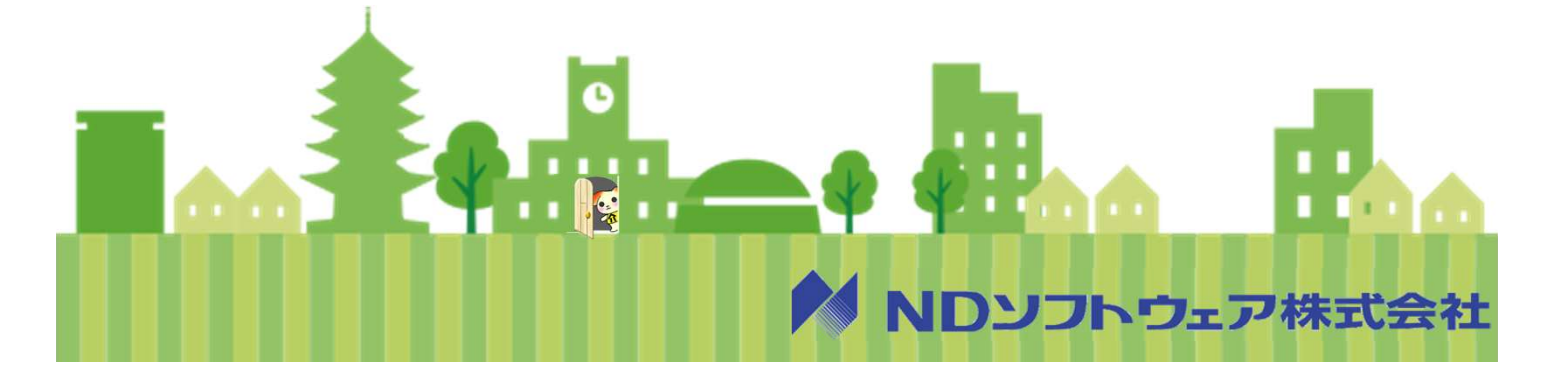

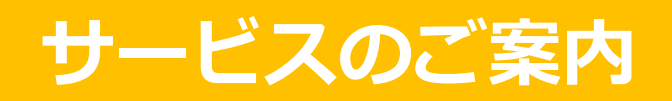

#### インターネット請求対応版 ケアネットメッセンジャーとは

インターネット請求対応版 ケアネットメッセンジャーは、インターネット回線を通じて ケアネットメッセンジャー専用の伝送サーバーに請求ファイルを送信していただき、 そのサーバーから弊社の電子証明書を使用して国保連合会に伝送を行うサービスです。 その為、お客様にて電子証明書を取得いただく必要はございません。 ※障害者総合支援法のご請求には未対応です。

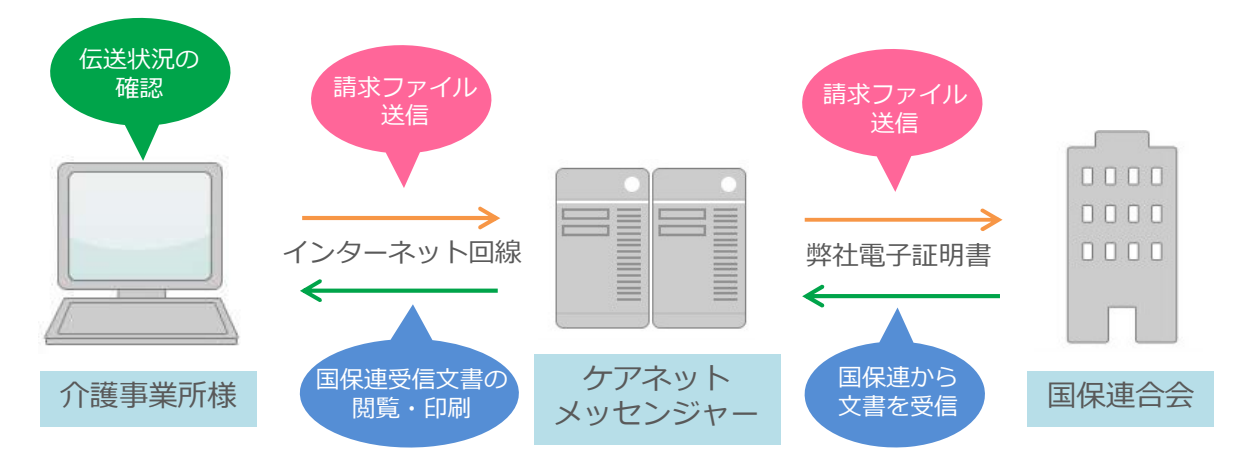

#### 伝送通信ソフト、電子証明書の購入・更新が不要!

法改正時の対応、更新手続きもすべて弊社が代行します。 電子証明書のパスワードも弊社で管理するので、更新の手間もありません。

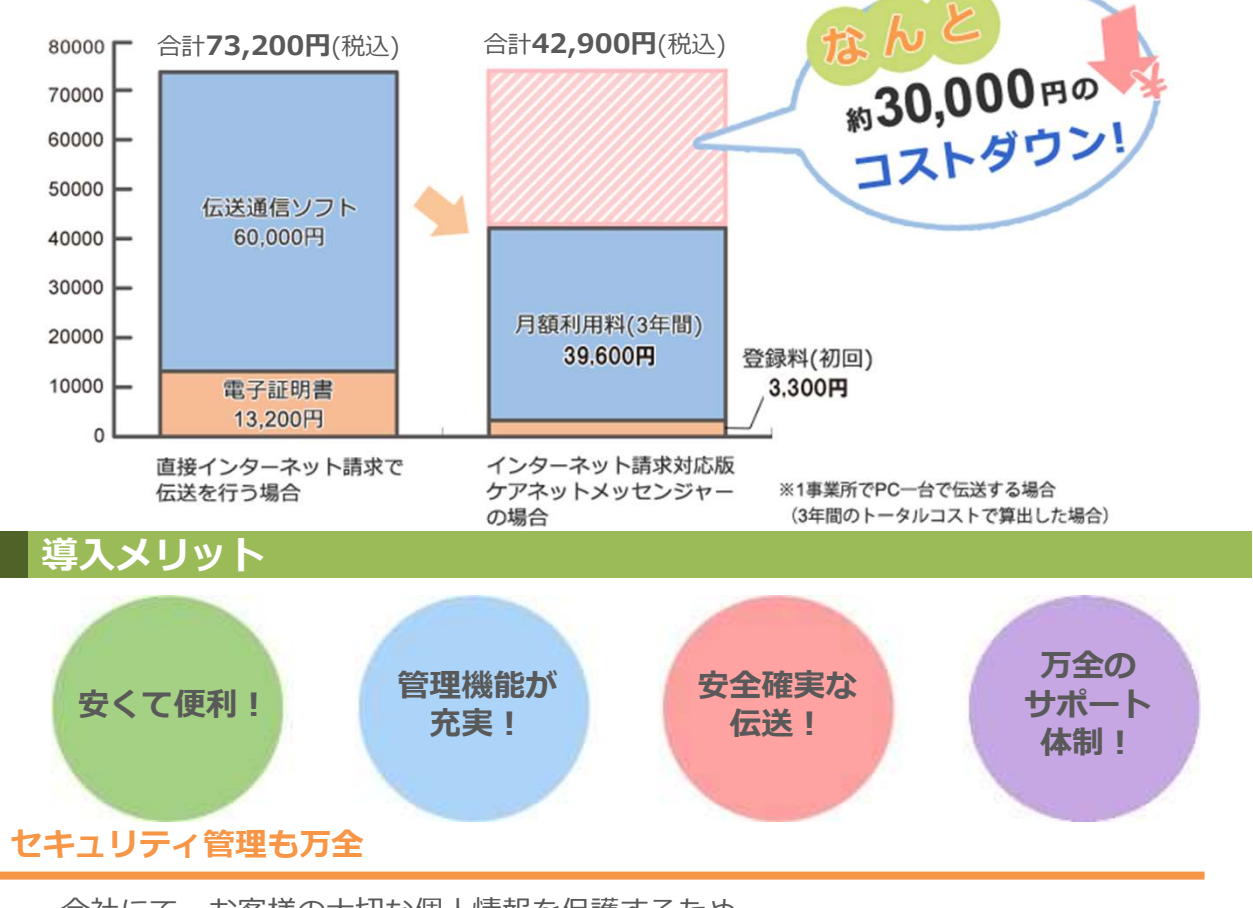

全社にて、お客様の大切な個人情報を保護するため、 ISMS(情報セキュリティマネジメントシステム)認証を取得しています。 徹底したセキュリティ管理で大切な情報を確実に守ります。

#### ご利用料金案内

基本料金:インターネット請求対応版 ケアネットメッセンジャー

| 月額利用料(1事業所番号あたり) | 初回登録料(1事業所番号あたり) |
|------------------|------------------|
| ¥1,100(税込)       | ¥3,300(税込)       |

#### ▲オプション:返戻管理くん(返戻未対応解消支援サービス)

| 月額利用料(1事業所番号あたり) | 初回登録料(1事業所番号あたり) |
|------------------|------------------|
| ¥550(税込)         | ¥1,100(税込)       |

▲ 各種手数料 ※ 当社がパスワード再発行または削除情報復旧を行った場合、かかる作業の完了時を以って、手数料が発生します。

| パスワード再発行手数料(1IDあたり)                                | ¥5,500(税込)                                                  |
|----------------------------------------------------|-------------------------------------------------------------|
| ※ パスワードの再発行は、サービスログイン画面よ<br>例外としてお客様よりご依頼を頂き、弊社での作 | -<br>りお客様ご自身で行っていただく事が可能です。<br>-<br>業が発生した場合のみ上記手数料が適用されます。 |
| 削除情報復旧手数料(1ファイルあたり)                                | ¥11,000(税込)                                                 |

- ・月額利用料は、当社が利用申込を受けた事業所番号について、お申込頂いた「利用開始月」より発生致します。 なお、利用開始月以降は、実際に本サービスを利用して介護報酬請求業務を行わなかったとしても、その月についての利用料は発生致します。
- ・初回登録料は、当社が利用開始申込を受けた事業所番号について、お申込が完了し当社での処理が開始した時点で発生します。 なお、初回登録料は、初月利用料金のお引落時に合わせて一回のみご請求させて頂きます。
- ・ご利用料金の振替口座は、一法人につき一つの登録とさせて頂きます。一法人で複数の口座登録は出来ませんのでご注意ください。 また、毎月の月額利用料のお引落しは、ご利用月の翌月26日となります。26日が土・日・祝等で引落しが出来ない場合は 翌営業日に引落しとなります。
- ・お申込完了後のキャンセルのお申し出につきましては、費用が発生する場合がございますので、ご注意ください。

#### オプションサービスのご案内

#### 返戻管理くん(返戻未対応解消支援サービス)

ケアネットメッセンジャーのオプションサービスです。 法人本部や各事業所での返戻未対応分(未収金)をなくすため、人手に代わってシステムがデータの管理を行います。 国保連との送受信データをもとにシステムが返戻管理を行うため、手間がかかりません。 請求に詳しいスタッフでなくとも厳密な管理が可能です。 法人本部においては、各自事業所の返戻件数や未収金額を一覧で確認できるため、一元管理にお役立ちします。 すでにケアネットメッセンジャーをお使いのお客様は、最大で過去2年間に(※)未収金がないかチェックを行うことが可能です。 返戻未対応の請求漏れを防ぎ、増収を実現!!

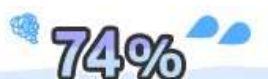

過去12か月間においていずれかの月に返戻未対応が

(※)ケアネットメッセンジャーの利用開始日により異なります。

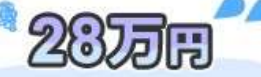

返戻未対応が発生した場合の1事業所様あたりの 年間発生金額平均

開発元:日本ケアコミュニケーションズ社調べ

🕕 おすすめのポイント

発生した事業所様の割合

返戻の規模・内容等の概要情報を表示します。 表示中の内容は帳票形式(PDF)で印刷が可能です。 返戻未対応案件に対し、 再請求実施の有無を表示します。

検索

、詳細はHPからご確認いただけます

ほのぼのケアネット

## 各種お申込スケジュール

インターネット請求対応版 ケアネットメッセンジャーのご契約内容に関わるお手続きは、 お申込の種別毎に手続きの締切日やお申込内容の反映にかかる日数が異なります。 各種お申込スケジュールを以下にご案内いたしますので、必ずご確認ください。

#### お申込スケジュール概要

< サービス利用開始のお申込(新規・追加)>

毎月26日までのお申込で翌々月1日より伝送利用開始

### <ご契約内容の変更に関するお申込>

毎月26日までのお申込で翌々月1日より変更情報反映 ※ご利用申込みの締切日が土日祝、弊社規定の休業日にあたる場合、その直前の営業日を各種お申込の締切日とします。

## くサービスご解約のお申込> ※ 最終利用月までのご利用料金が発生致します。

毎月26日までのお申込で翌月末でサービス利用終了

※ご利用申込みの締切日が土日祝、弊社規定の休業日にあたる場合、その直前の営業日を各種お申込の締切日とします。

新規・追加お申込みのスケジュール 🎽

#### インターネット請求対応版 ケアネットメッセンジャーは

## 毎月26日までのお申込で、翌々月の請求よりご利用開始いただけます!

<スケジュール例>

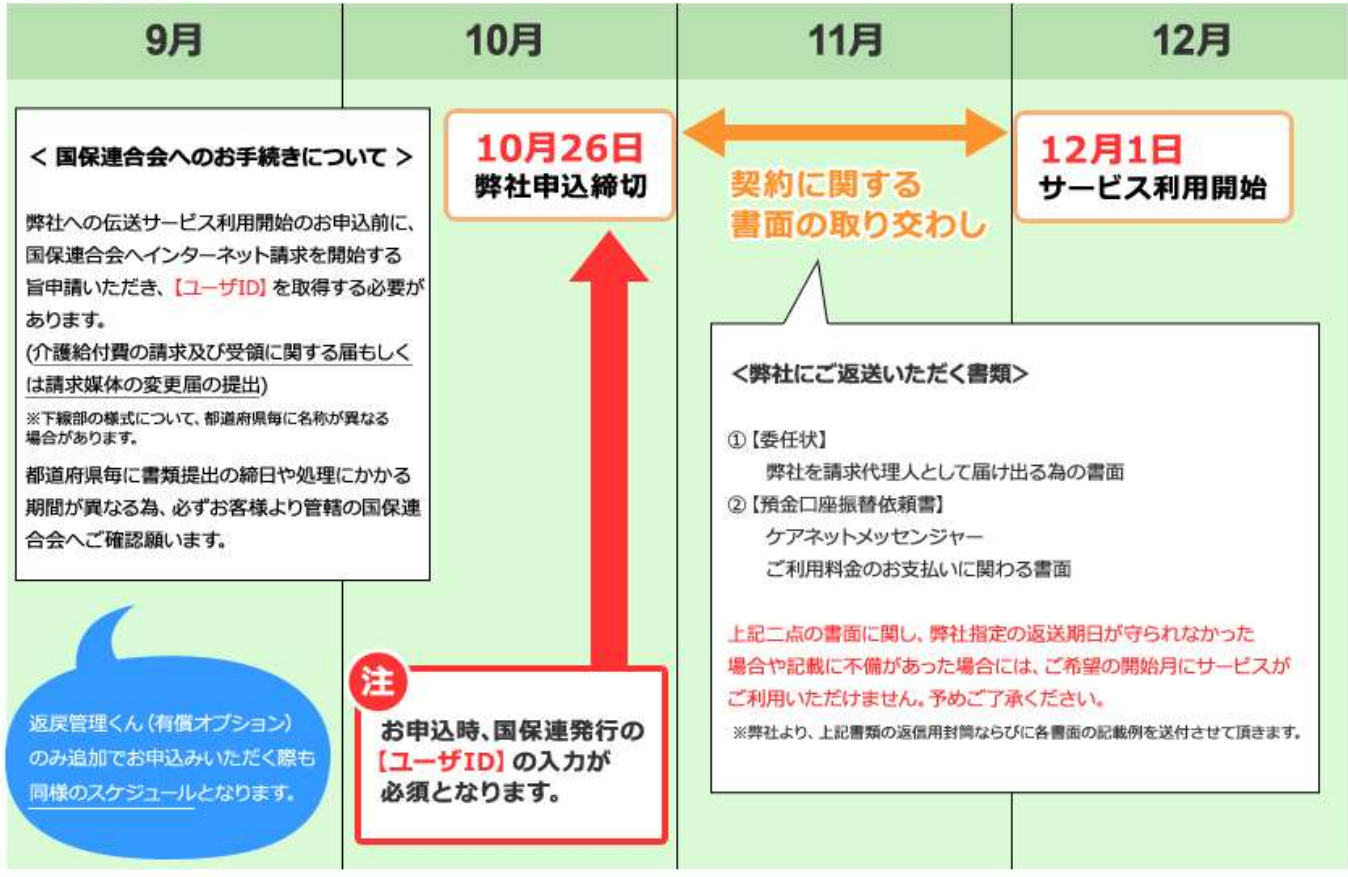

※返戻管理くん(オプションサービス)のみ追加でお申込みいただく場合、委任状の提出は不要です。

## お客様情報の変更の場合のスケジュール 👋

#### インターネット請求対応版 ケアネットメッセンジャーの ご契約内容(法人情報・事業所情報等)に変更が生じた場合、

毎月26日まで、一般のお申込で、翌々月1日より変更後の情報が反映されます。

※ご利用申込の締切日が土日祝、弊社規定の休業日にあたる場合、その直前の営業日を締切日とします。

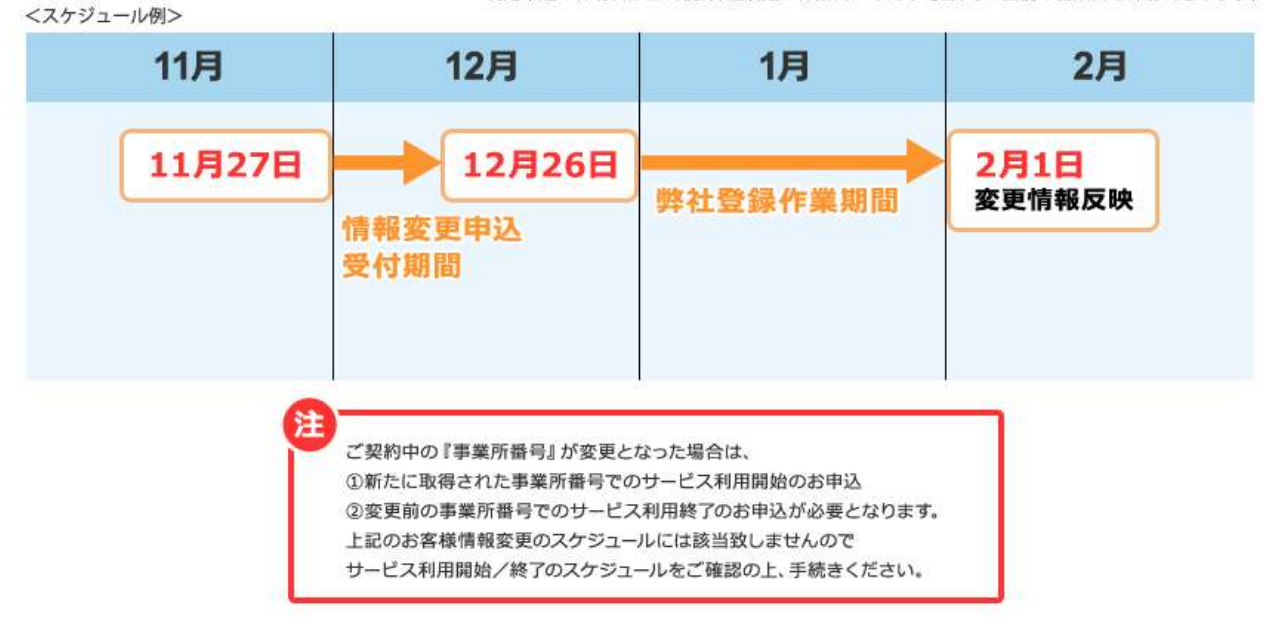

サービス利用終了のスケジュール 🎽

インターネット請求対応版 ケアネットメッセンジャーのご解約は、

毎月26日まで、お申込いただくと、

<sub>最短で</sub>翌月末にサービス利用終了となります。

※ご利用申込の締切日が土日祝、弊社規定の 休業日にあたる場合、その直前の営業日を 締切日とします。

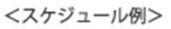

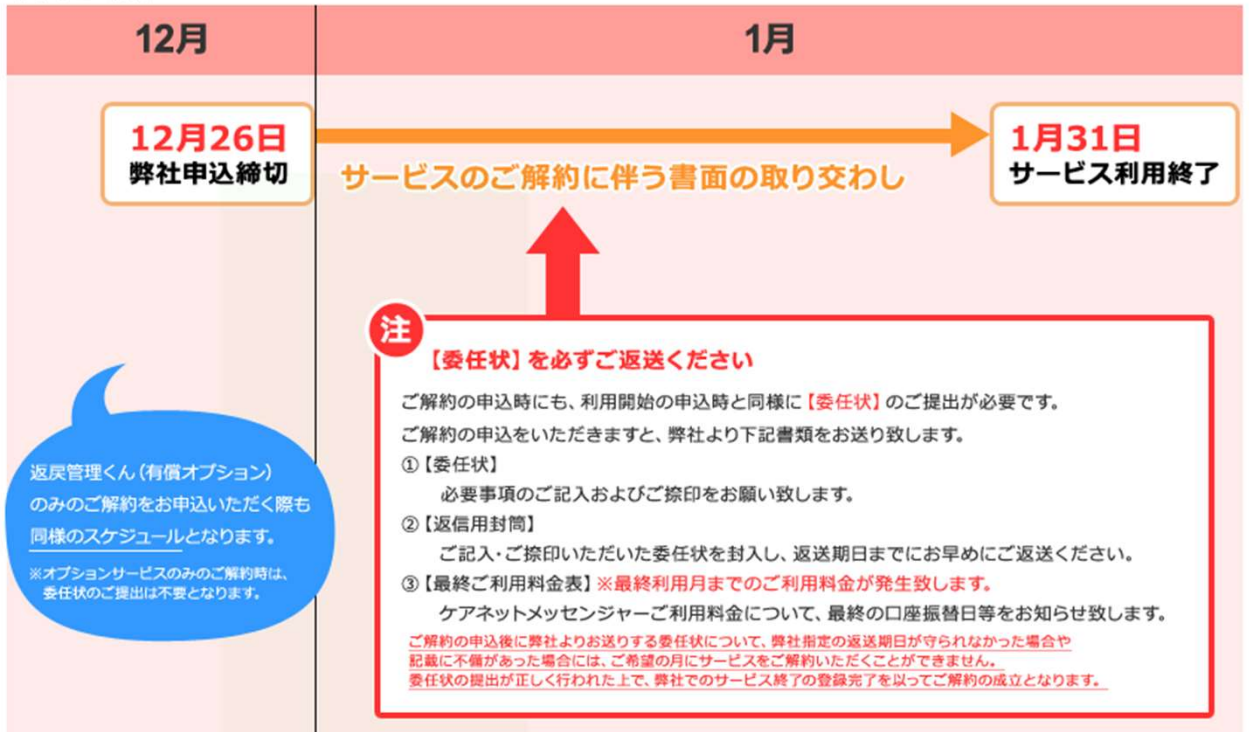

## お申込~ご利用開始までの流れ

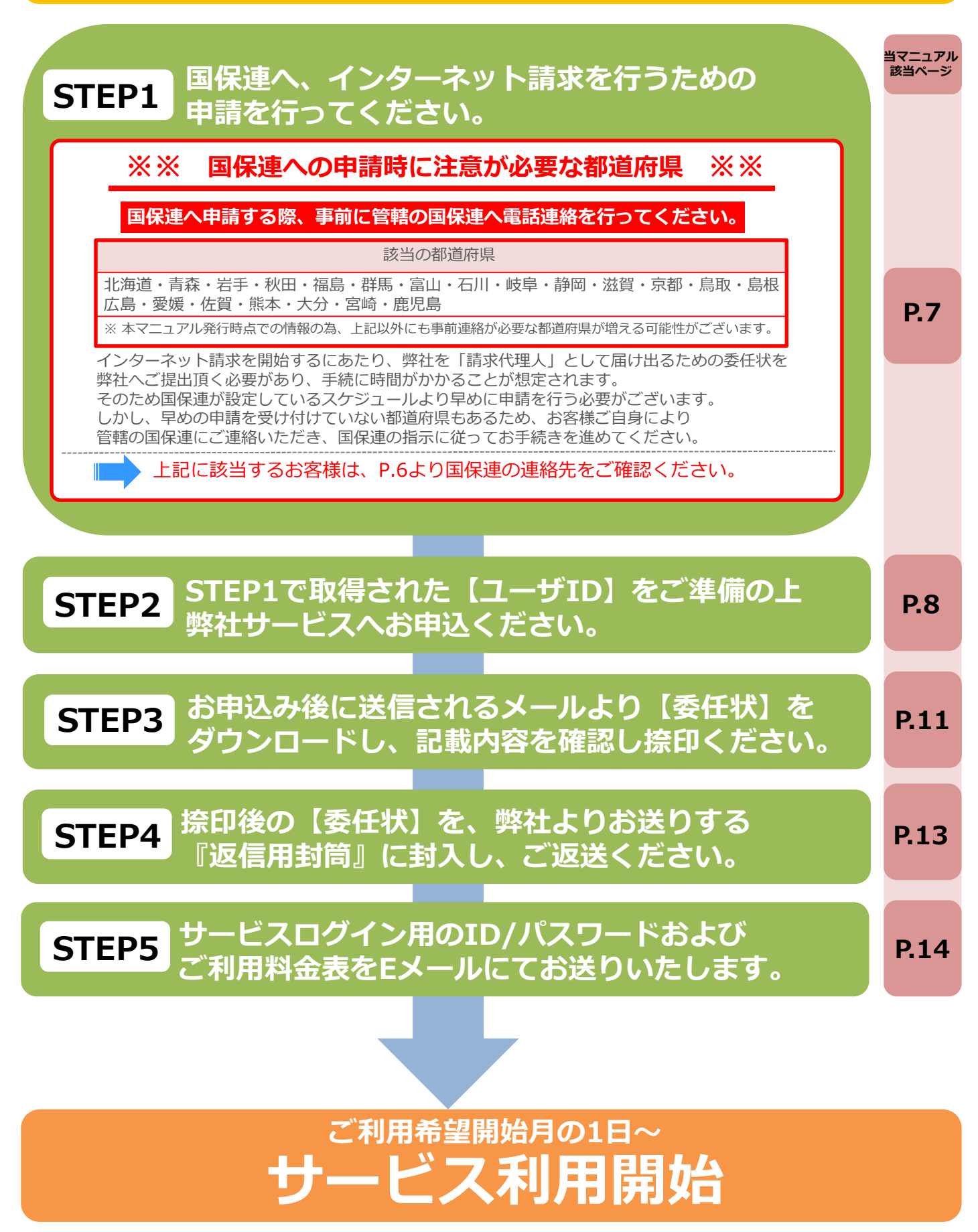

下記の情報は弊社独自の調査によるものです。情報が予告なく変更になる場合が ございます。予めご了承ください。

| 北海道地方                                                                                  |                       | 事前連絡が必要な都道府県 |
|----------------------------------------------------------------------------------------|-----------------------|--------------|
| 北海道国保連合会                                                                               | 011-231-5161          |              |
| 東北地方                                                                                   |                       |              |
| 青森県国保連合会                                                                               | 017-723-1336          |              |
| 岩手具国保連合会                                                                               | 019-623-4325          |              |
| <b>宝城</b> 退国保連合会                                                                       | 022-222-7079          |              |
| 秋田追国保連合全                                                                               | 018-862-6864          |              |
| 山形唱国促油合会                                                                               | 0237-87-8003          |              |
| 点自己的<br>這些<br>同日<br>位<br>二<br>二<br>二<br>二<br>二<br>二<br>二<br>二<br>二<br>二<br>二<br>二<br>二 | 024-523-2702          |              |
| <b>周宙州方</b>                                                                            | 021 323 2702          |              |
| 茨城但国促迪合会                                                                               | 029-301-1567          |              |
| 板大胆肉促油合会                                                                               | 028-643-5400          |              |
| 一般に見ていた。                                                                               | 027-200-1319          |              |
| · 林永宗国际定日公<br>· 林王国国促诸合会                                                               | 048-824-2537          |              |
|                                                                                        | 043-254-7409          |              |
| 市立都国促油合合                                                                               | 03-6238-0207          |              |
| 林东即国际建立云                                                                               | 045-329-3445          |              |
| 山部地方                                                                                   | 073-323-3773          |              |
| 于 <b>即迟</b> 刀<br>新湼固国 <u>伊油本会</u>                                                      | 025-285-3072 (介謹炉除調)  |              |
|                                                                                        | 025-205-5072(月陵休陕床)   |              |
|                                                                                        | 076-261-510/(小遊休院袜)   |              |
|                                                                                        | 070-201-3134(月霞休陕床)   |              |
|                                                                                        | 0770-37-1014          |              |
|                                                                                        | 035-225-2119()1 设休陕床) |              |
|                                                                                        | 020-230-1333(川護休陜际)   |              |
|                                                                                        | 050-275-9025          |              |
| 一 即 回 宗 国 休 建 ロ 云 の の の に の に の な の の の に の な の の の の の の                              | 054-253-5560          |              |
| 安和乐国休建口云<br>)后继州士                                                                      | 032-902-1307          |              |
|                                                                                        | 050 212 6500          |              |
|                                                                                        | 039-213-0300          |              |
|                                                                                        | 077-322-2031          |              |
| 不即的国休建口云<br>十阪 <u>府</u> 国伊油合合                                                          | 06 6040 5244          |              |
| 八阪府国休建口云<br>6度月 <b>日</b> 伊油合合                                                          | 079 222 5619          |              |
| 大学宗国体建立云                                                                               | 070-332-3010          |              |
|                                                                                        | 072 427 4665          |              |
| 和 新山 国 休 建 口 云                                                                         | 075-427-4005          |              |
| 中国地力                                                                                   | 0957 20 2691          |              |
| 后                                                                                      | 0057-20-3001          |              |
|                                                                                        | 0052-21-2122          |              |
|                                                                                        | 080-223-8876          |              |
|                                                                                        | 002-004-0702          |              |
|                                                                                        | 003-923-209/          |              |
| 四回地 <b>刀</b>                                                                           | 088-666-0117          |              |
|                                                                                        | 007 007 7452          |              |
|                                                                                        | 00/-022-/400          |              |
| 交 版 宗 国 休 建 口 云<br>古 加 但 <b>同</b> 但 <b>语</b> 合 合                                       | 089-908-8700          |              |
| <b>向</b> 和乐国休理百云<br>14.44、油细地士                                                         | 000-020-0409          |              |
| ルパ・沖縄 <b>地力</b><br>海南国国保護会会                                                            | 002 642 7859          |              |
|                                                                                        | U72-042-7858          |              |
| 佐貝県国保連合会                                                                               | 0952-26-4302          |              |
| 長崎県国保連合会<br>能大国国保護会会                                                                   | 095-826-7293          |              |
| 斯本県国保建合会<br>                                                                           | 095-365-0329          |              |
| 大分県国保連合会                                                                               | 097-534-84/0          | <b></b>      |
| 名呵県国保建合会                                                                               | 0985-25-4901          | <b>_</b>     |
|                                                                                        | 099-206-1084          |              |
| 冲縄県国保理合会                                                                               | 098-860-9022(介護保険係)   |              |

## STEP1 国保連へ、インターネット請求を行うための 申請を行ってください。

国保連より下記の届出を入手し、必要事項をご記入ください。(※3) 提出方法は郵送・FAX等、各都道府県の国保連によってルールが異なります。 締切日と合わせて、ルールの確認をお願いいたします。

#### 記入例:新規開設の場合

書式は各都道府県によって異なる場合がございますので、記入方法等の詳細については 管轄の国保連へ直接お問い合わせください。お問い合わせ先はP.6をご参照ください。

1 介護給付費等の請求及び受領に関する届

| OC<br>理事           |                                                        | の請求及                 | <b>ひび受領に関</b><br><sup>平成</sup><br><sup>開設者</sup> 住所 △県<br>氏名介護 太郎 | する届<br><sup>年 月 日 提出</sup><br>×市00-00 | 電子情報処理組織<br>若しくは光ディスクに<br><sup>電子情報処理組織又は磁気</sup>                                                                   | 又は磁気テープ、フレキシブルディスク<br>こよる請求に関する届                                       |
|--------------------|--------------------------------------------------------|----------------------|-------------------------------------------------------------------|---------------------------------------|----------------------------------------------------------------------------------------------------|------------------------------------------------------------------------|
| 事業所<br>番号          | <ul> <li>介護給付費の請求ならびに</li> <li>999999999999</li> </ul> | 受領に関し、下              | 「記のとおり記入・捺印の                                                      | うえ届出いたしまでも                            | 再变                                                                                                    | しをつけてください。                                                             |
| 法人種別               |                                                        | 経営<br>主体             |                                                                   |                                       | 「介護給付費及び公費負担                                                                                                    | 医療等に関する費用等の請求に関する省令」の規定に基づき                                            |
| フリガナ               | サンカクカイゴジギョウシ                                           | · 3 新                | 便<br>999-999                                                      | 9 会                                   | 次のとおりお届けします。                                                                                                    |                                                                        |
| (請求先)<br>事業所<br>名称 | △介護事業所                                                 | TI                   | EL XX-XXXX-X                                                      | ×××<br>開<br>欄                         |                                                                                                    | 平成 年 月 日                                                               |
| フリガナ               | サンカクケンバツシ<br>マルマルーマルマル                                 | 振                    | 0000<br>込先<br>の×舗                                                 | 17                                    | 〇〇〇国民健康保険団体連合<br>開                                                                                                  | 会 御中<br>11設者 住所 △県×市〇〇一〇〇                                              |
| 所在地                | △県×市00-00                                              | 支后                   |                                                                   | )×支店                                  |                                                                                                    | 氏名 介護 太郎                                                               |
| フリガナ               |                                                        | 口座                   | 番号 2:当座<br>9:その他 × ×<br>1ガナ サンカクカイ                                | X X X X                               | 事業所番号 9 9                                                                                                    | 9 9 9 9 9 9 9 9 9                                                      |
| 請求者                |                                                        | (DE                  | 路職人 ム介護                                                           | 事業所                                   | <br>● 未 所 名 称 △                                                                                                    | 2000                                                                   |
|                    | 届出理由 (該当番号にOをつけてください                                   |                      | 異動年月                                                              | 旧事業所番号                                | <b>争来的时任地</b> 1999-                                                                                                 | _ 9999                                                                 |
|                    | 新設<br>請求者及び受領者(口座名義)の<br>時ままたの奈恵                       | の変更                  | 50歳 25 年 19 日味 中心 トリ                                              | ※摘要                                   | Δ                                                                                                    | 県×市OO—OO                                                               |
|                    | 振込銀行及び口座番号の変更                                          |                      | 「成20平12月時小月よう                                                     |                                       | 請求開始·再発行·変更年月                                                                                                    | 平成 25 年 12月 提出分から                                                      |
|                    | その他( 7 伝送(インターネット)                                     | )                    |                                                                   |                                       | <br>電子情報処理組織                                                                                                    | 磁気テープ等                                                                 |
| <b>/</b> 【<br>更の場合 | 1.伝送 (ISDN) (<br>合は「3」に                                | 接続另<br>一<br>MT) 4. § | <sup>札</sup> 電話番号<br>ー<br>磁気(FD・CD) 5. 刺                          | )<br>長栗                               | 伝送         伝送           (インターネット)         (インターネット)           (事業所)         (代理人)           (CSV形式)         (CSV形式) | ト) CD-R FD3.5インチ MO3.5インチ 帳票<br>(CSFS/CSV形式) MS-DOS/CSV形式 MS-DOS/CSV形式 |
| をつけて               | てください。                                                 | <u> </u>             |                                                                   |                                       | 伝送<br>(ISDN)<br>(CSV形式)<br>ISDN田總書号は換要欄にご記載願います                                                                     | (摘要)<br>ISDN回線番号                                                       |
| 振込先3               | 変更の場合平成 年 月末振込                                         | 込み分より変更              |                                                                   |                                       |                                                                                                    |                                                                        |

請求開始月は弊社サービス申込時の利用開始希望月にしてください(

\_\_\_\_\_

部分)

#### 【参考】 届出書の入手方法

注

- ・国保連から電話で取り寄せられます。
- ・新規開設の事業所の場合、説明会でも配布されます。
- ・ホームページからダウンロードできる国保連もあります。
- ※1 すでに他社のインターネット伝送サービス(代理人請求)を ご利用している事業所様は、代理人契約を解除してから 弊社へお申し込みください。

2 電子情報処理組織又は磁気テープ、フレキシブル

ディスク.若しくは光ディスクによる請求に関する届

- ※2現在インターネット伝送を行っており、すでに「KJ」から 始まる国保連発行の【ユーザID】をお持ちの場合は、 改めて国保連へお手続きいただく必要はございません。
- ※3独自様式の届出書を採用している都道府県もございます。

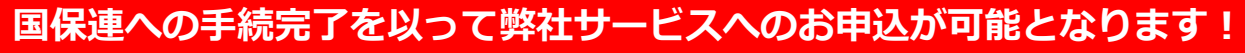

インターネット請求対応版 ケアネットメッセンジャーご利用をお申込いただく為には 上記手順にて、事前に国保連ヘインターネット請求を行う旨申請を行い、 国保連発行の【ユーザID】を取得されている必要があります。 【ユーザID】をお持ちでない場合には弊社サービス利用のお申込ができません。

## STEP1で取得された【ユーザID】をご準備の上 弊社サービスへお申込ください。

国保連からID・パスワードの通知書「電子請求登録結果に関するお知らせ」が 発行されます。

お手元に届きましたら、弊社サービスお申込画面上で【ユーザID】をご入力ください。

#### お申込~ご利用開始までのスケジュール

P.3~4でご案内の通り、本サービスをご利用いただく為のお申込締日がございます。 下記にてスケジュールを再度ご確認の上、お申込をお願い致します。

再度ご確認ください

新規・追加お申込みのスケジュール 🍟

#### インターネット請求対応版 ケアネットメッセンジャーは

## 毎月26日までのお申込で、翌々月の請求よりご利用開始いただけます!

<スケジュール例>

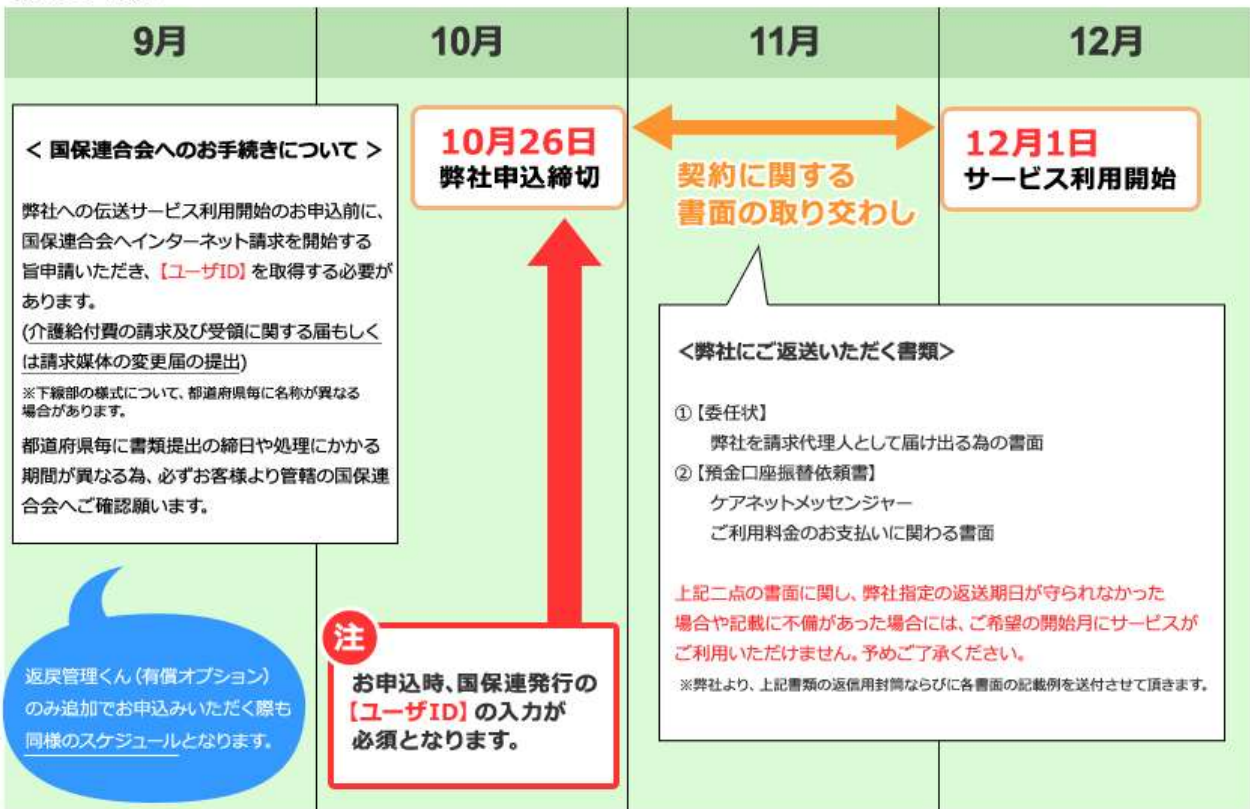

※返戻管理くん(オプションサービス)のみ追加でお申込みいただく場合、委任状の提出は不要です。

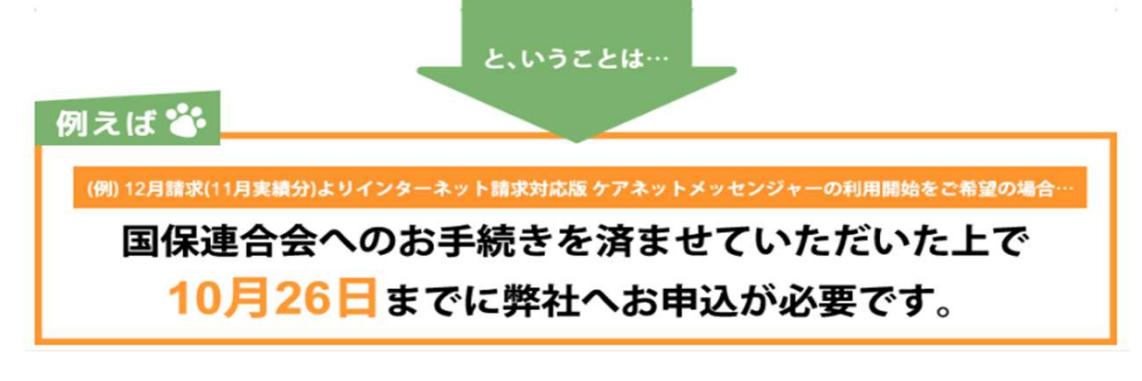

## お申込までの流れ

本サービスは、WEB上でのお申込のみの受付とさせて頂きます。 書面等でのお申込はできませんのでご了承ください。

#### 1 インターネットを開いてください。

アドレスバーに下記のアドレス(URL)を入力してください。 入力後、キーボードの「Enter」キーを押してください。

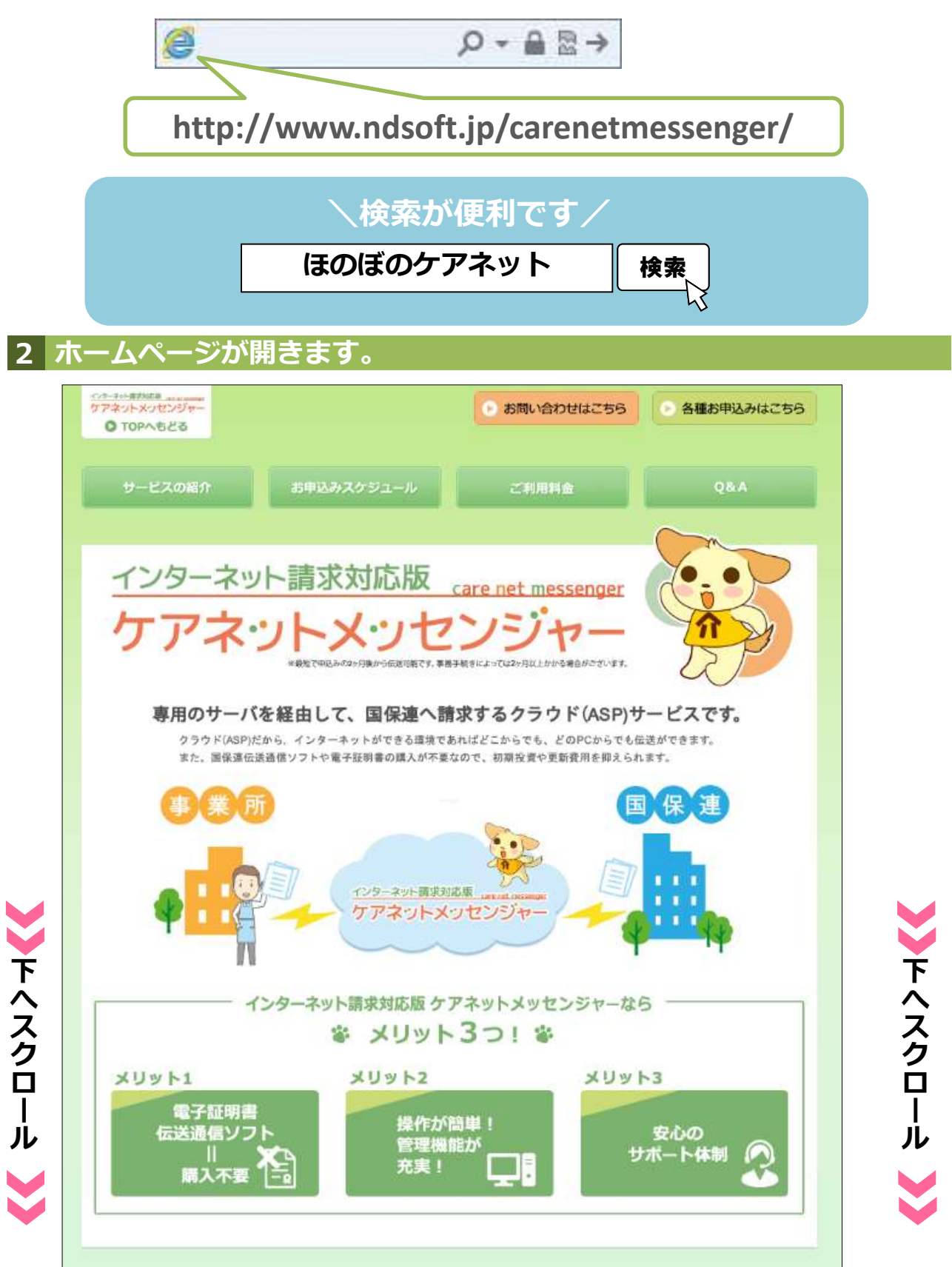

9

## 3 「お申込みはこちら」ボタンを押下します。

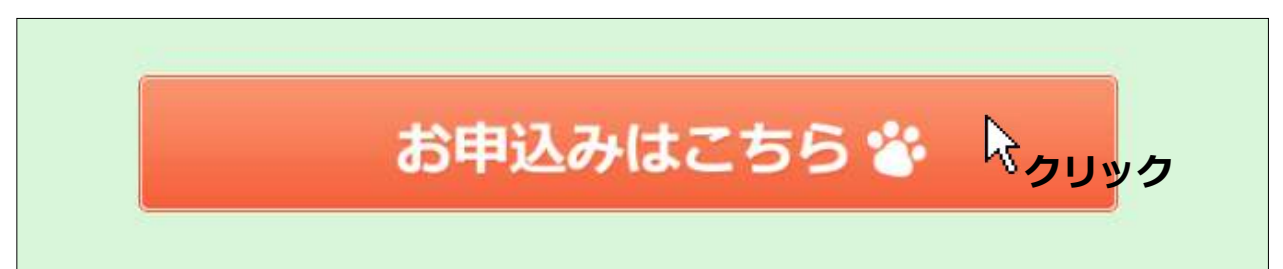

## 4 お申込情報をご入力ください。

本サービスは、事業所番号毎にお申込が必要となります。 サービスを利用される事業所番号数分、お申込情報をご入力ください。

#### <申込画面イメージ>

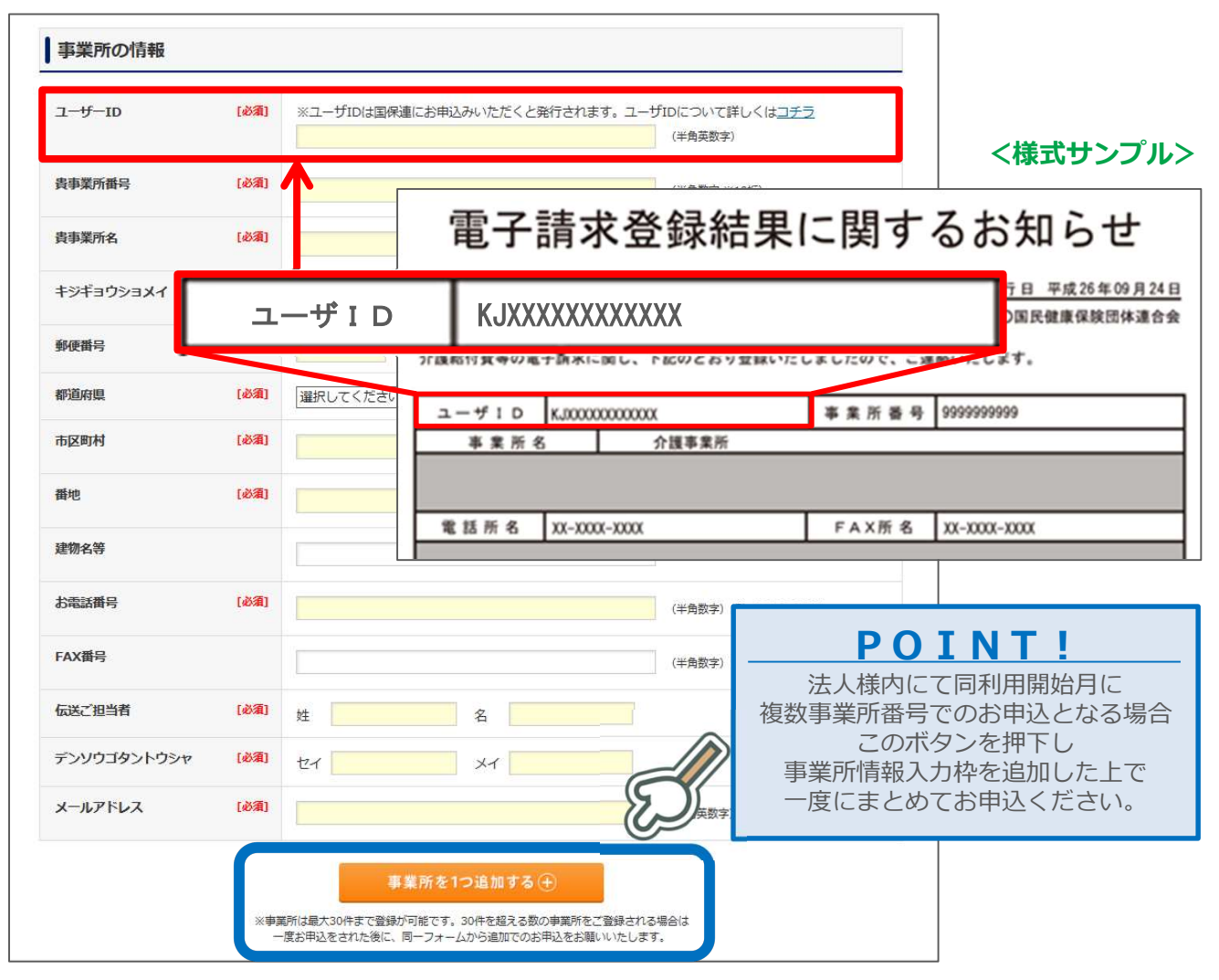

※大阪府・兵庫県内で当サービスをご利用された場合、国保連合会が提供している「情報公開サービス」はご利用いただけません。

### 【ユーザID】の入力間違いにご注意!

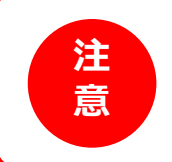

お申込画面へご入力いただいた【ユーザID】が誤っていると、 国保連への接続が正常にできません。 必ず繰り返しご確認いただいた上でお申込をお願いいたします。

## STEP3 お申込み後に送信されるメールより【委任状】を ダウンロードし、記載内容を確認し捺印ください。

お申込後、「お申込に関する情報」欄へご入力いただいたメールアドレス宛に お申込完了メールが自動配信されます。必ず本文中に記載のURLをクリックし 【委任状】をダウンロードし、記載内容をご確認の上、捺印ください。 また、ここでお送りするメールにご利用開始までの流れをご案内しておりますので、 必ずご一読ください。

#### お申込完了メールより、委任状ダウンロード用URLをクリックします。

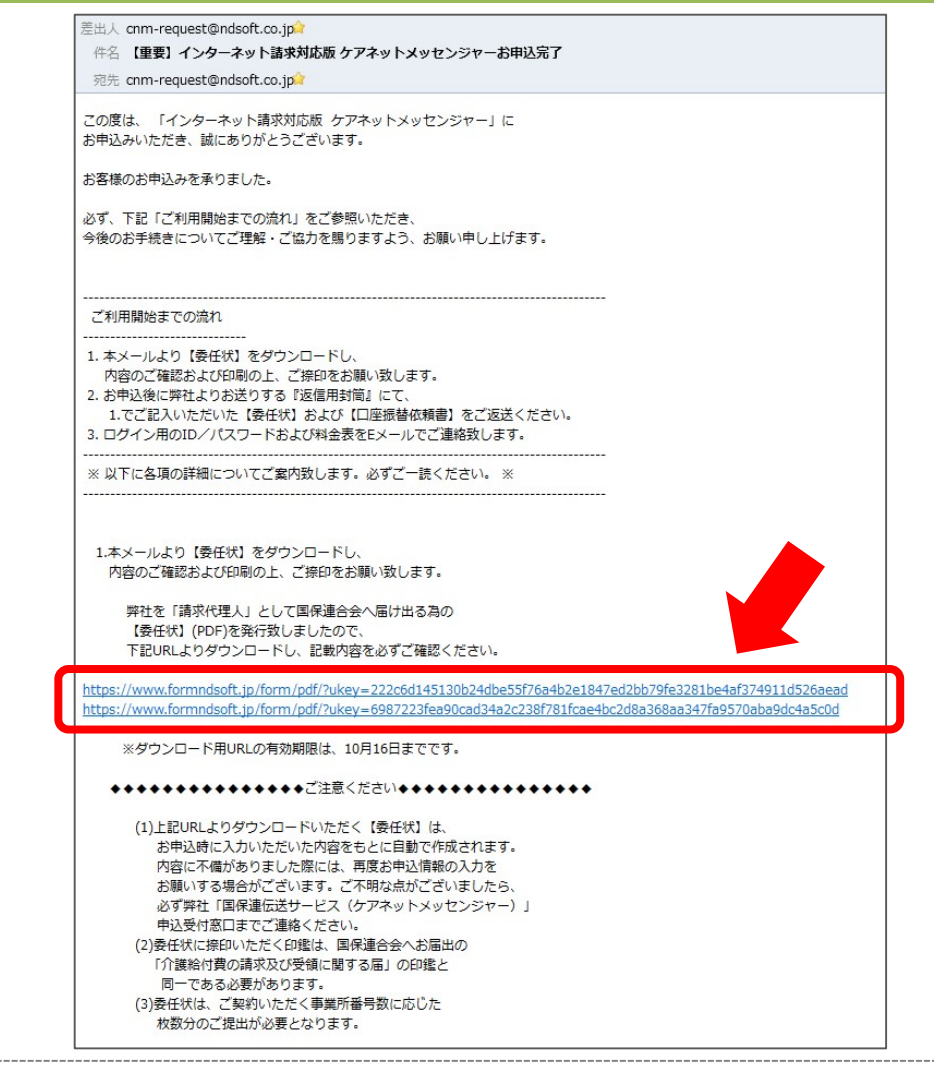

 $\ge$ 

## 送信元アドレス: cnm-request@ndsoft.co.jp

(※)迷惑メール受信拒否設定を行われているお客様は、
 「@ndsoft.co.jp」からのメールを受信できるよう予め設定ください。
 (※)上記のメールアドレスは配信専用です。
 直接ご返信いただいても対応できかねますのでご了承ください。

件名:【重要】インターネット請求対応版 ケアネットメッセンジャーお申込完了  $\sim$ 

委任状のデータは、PDF形式でお送り致します。 PDFファイルをご覧いただくためには、Adobe Readerが必要です。 ファイルが開けない場合は、Adobe Readerをダウンロードください。 (フリーソフトウェアです。)

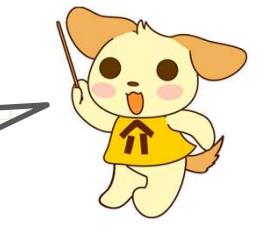

#### 【委任状】を印刷し、記載内容を確認の上捺印ください。

ダウンロードいただく【委任状】には、お申込時にご入力いただいた内容が 自動的に反映されています。記載内容に間違いがないか必ず確認の上、捺印ください。

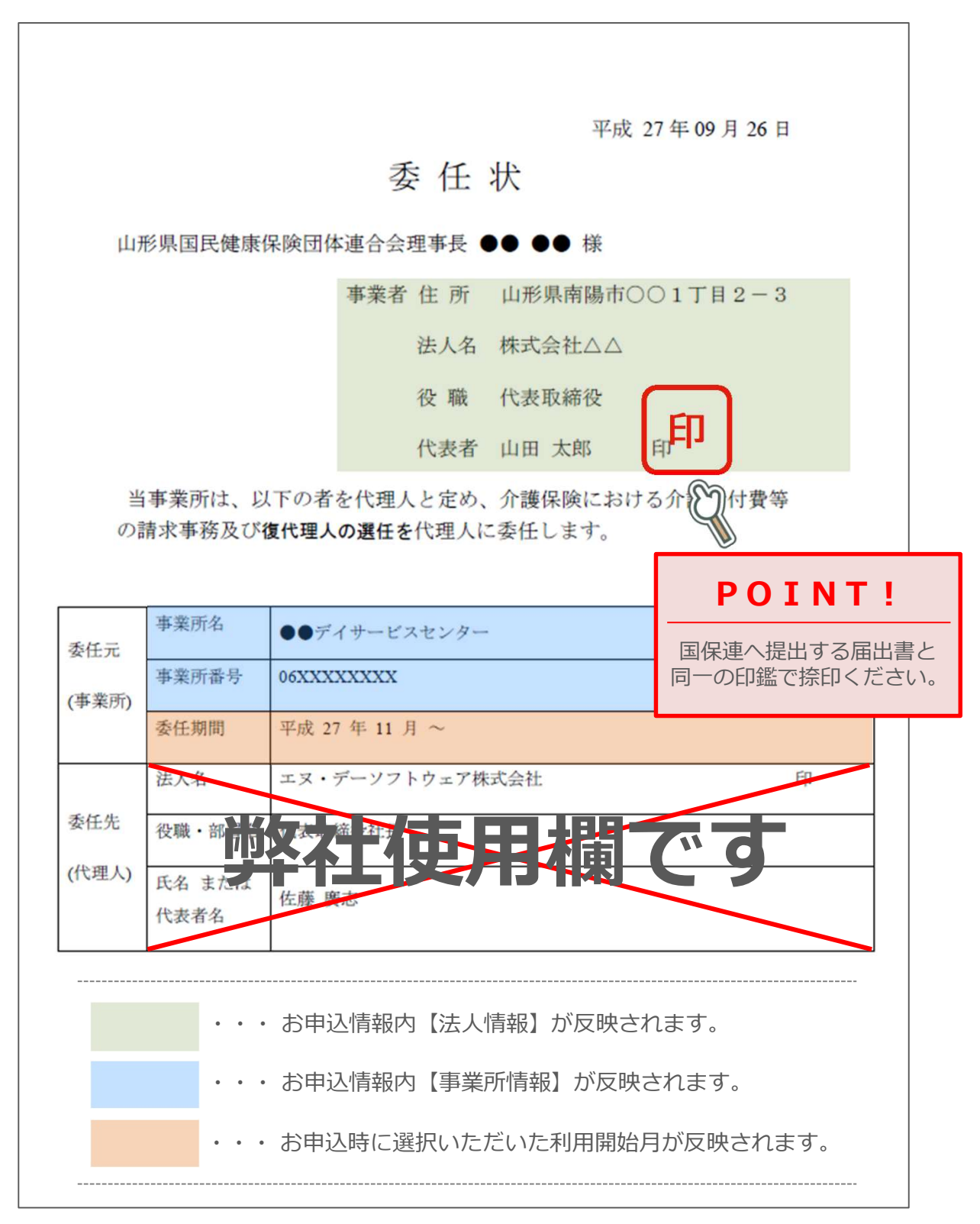

### 記載内容に誤りがあった場合は必ず弊社へご連絡ください。

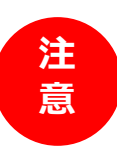

お申込後に自動配信されるメールよりダウンロードいただく【委任状】には、 お申込時に入力いただいた内容が自動的に反映されています。 【委任状】に記載されている情報に誤りがあった場合には、再度お申込をお願いする 場合がございますので、P.17に記載の窓口へ必ずご連絡ください。

## STEP4 『返信用封筒』に封入し、ご返送ください。

お申込後、弊社よりご利用開始に際し必要となる書類をお送り致します。 STEP3で捺印いただいた【委任状】は下記資料の到着まで厳重に保管いただき、 弊社指定の期日までに同封の返信用封筒にて全ての資料を揃えた上でご返送ください。

#### 弊社からの送付物

①預金口座振替依頼書(要返送)

②返送のお願い/記入方法のご案内

③ご利用料金案内

④返信用封筒

※預金口座振替依頼書(①)の詳細な記入方法につきましては、同封の返送のお願い/記入方法のご案内(②)をご確認ください。
※預金口座振替依頼書(①)につきましては、本サービスを初めてご利用いただくお客様へお送りする書類となります。
既に同法人様にて本サービスをご利用いただいている場合は送付されません。

#### ご返送いただく書類

●STEP3で捺印いただいた委任状 (お申込事業所番号数分の枚数をご返送ください)

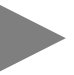

返信用封筒(④)に封入し 弊社指定の期日までにご返送ください。

2 預金口座振替依頼書

|                                                       | (き)<br>預金                | 5やか)ワイ<br>ロ座振         | 「ドサービス<br>替依頼書 - 図 - 加     |                                                                      |
|-------------------------------------------------------|--------------------------|-----------------------|----------------------------|----------------------------------------------------------------------|
| ス払うべき料金を預金口座<br>得して支払うことにしたいの7                        | E振琶によって、代金<br>の 下記の東原を確約 | 回収業者「みずほフ<br>のつえ装飾します | アクター株式会社」を                 |                                                                      |
| 収納代行会社 みずほ                                            | ファクター株式                  | 会社【旧富士銀               | ファクター(様)】 申込日 年 月 日        |                                                                      |
| 収納企業名 工                                               | ヌ・デーソフ                   | トウェア株式                | 会社 料金等の種類                  |                                                                      |
|                                                       |                          |                       | 100                        |                                                                      |
| 周慶                                                    |                          |                       |                            |                                                                      |
| 金金報                                                   | U                        |                       | 平成 27 年 09 月 26 日          |                                                                      |
| 酸差金                                                   |                          |                       | 委任状                        |                                                                      |
| 機関関                                                   |                          |                       |                            |                                                                      |
|                                                       | ш;                       | 形県国民健康                | 采顾団体連合会理事長 ●● ●● 禄         |                                                                      |
| a 1 6 6                                               |                          |                       | 事業者 住 所 山形県南陽市○○1丁目2-3     |                                                                      |
| う(み)                                                  |                          |                       | 法人名 株式会社△△                 |                                                                      |
| る。空間の                                                 |                          |                       | 役 職 代表取締役                  |                                                                      |
| 払込開始月 平成                                              |                          |                       | 代表者 山田 太郎 日日               |                                                                      |
| ■預金□座振替規定                                             | 놱                        | 事業所は、以                | し下の者を代理人と定め、介護保険における介護給付費等 |                                                                      |
| を預会口産から引落しのうえる<br>当座勘定規定にかかわらず、予                      | の                        | 請求事務及び                | 復代理人の選任を代理人に委任します。         |                                                                      |
| 毎出しはしません。<br>2、接荷日において請求書記載会考<br>演習品を利用で声る範囲内の容       |                          |                       |                            | 〒992-0479<br>山形県南陽市和田 3369                                           |
| ことなく、通求書を返却して手<br>3.この契約を解約するときは、利                    |                          | 事業所名                  | ●●デイサービスセンター               | NDソフトウェア株式会社                                                         |
| 国出かないまま長期間にわたり<br>は、とくに申出をしない限り、<br>てきしつかえありません。      | 委任元                      | 事業所番号                 | 06XXXXXXXXX                |                                                                      |
| <ol> <li>この預金口座接替について仮に<br/>き、費行には迷惑をかけません</li> </ol> | (事業所)                    | 禾红细胞                  | 型dt 22 年 11 月 ~            | ケアネットメッセンジャー 担当 行                                                    |
| この現金口座振苗依頼書の内容に                                       |                          | 36-112-391 (m)        | TAK 27 TH 11 71            |                                                                      |
| 〒1回-0005 東京格千代田区丸の内                                   |                          | 法人名                   | エヌ・デーソフトウェア株式会社 印          |                                                                      |
| (収納企業使用欄)                                             | 委任先                      | 役職・部署名                | 代表取締役社長                    |                                                                      |
| w<br>秋式会社 きらやか                                        | (代理人)                    | 氏名 または                | 佐藤 廣志                      | NDシノトウェア株式会社                                                         |
| 29#                                                   |                          | 代表者名                  |                            | 卫本 社 〒992-0479 山形県南陽市和田3369 TEL:0238-47-3477(代表)<br>FAX:0238-47-3482 |
| 利契約者名                                                 |                          |                       |                            | 販売推進ユニット                                                             |
| 用 フリガナ                                                |                          |                       |                            |                                                                      |
| 者 住 所 甲                                               |                          |                       |                            |                                                                      |
| #fat 30-00505-1Y (15.01)                              |                          |                       |                            |                                                                      |
|                                                       | °                        |                       |                            |                                                                      |
|                                                       |                          |                       |                            |                                                                      |

## 弊社指定の返送期日を必ずご確認ください!

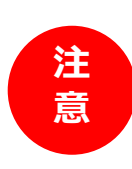

返送のお願い/記入方法のご案内(②)に記載の返送期日までにご返送いただけない場合や 内容に不備がありました際は、ご希望の開始月にサービスがご利用いただけません。 なお、同一法人様にて同月利用開始月として複数事業所のお申込をいただいた場合、 その内のいずれかの事業所様のみで書類の不備があった場合でも 法人様単位でご利用開始月を先送りとさせていただきます。予めご了承ください。

## STEP5 サービスログイン用の法人番号・ID/パスワードを Eメールにてお送りいたします。

ご利用開始月の前月末に、お申込時に「お申込に関する情報」欄へご入力いただいた メールアドレス宛にケアネットメッセンジャーへログインいただく為の 法人番号・法人ID/パスワードを配信致します。

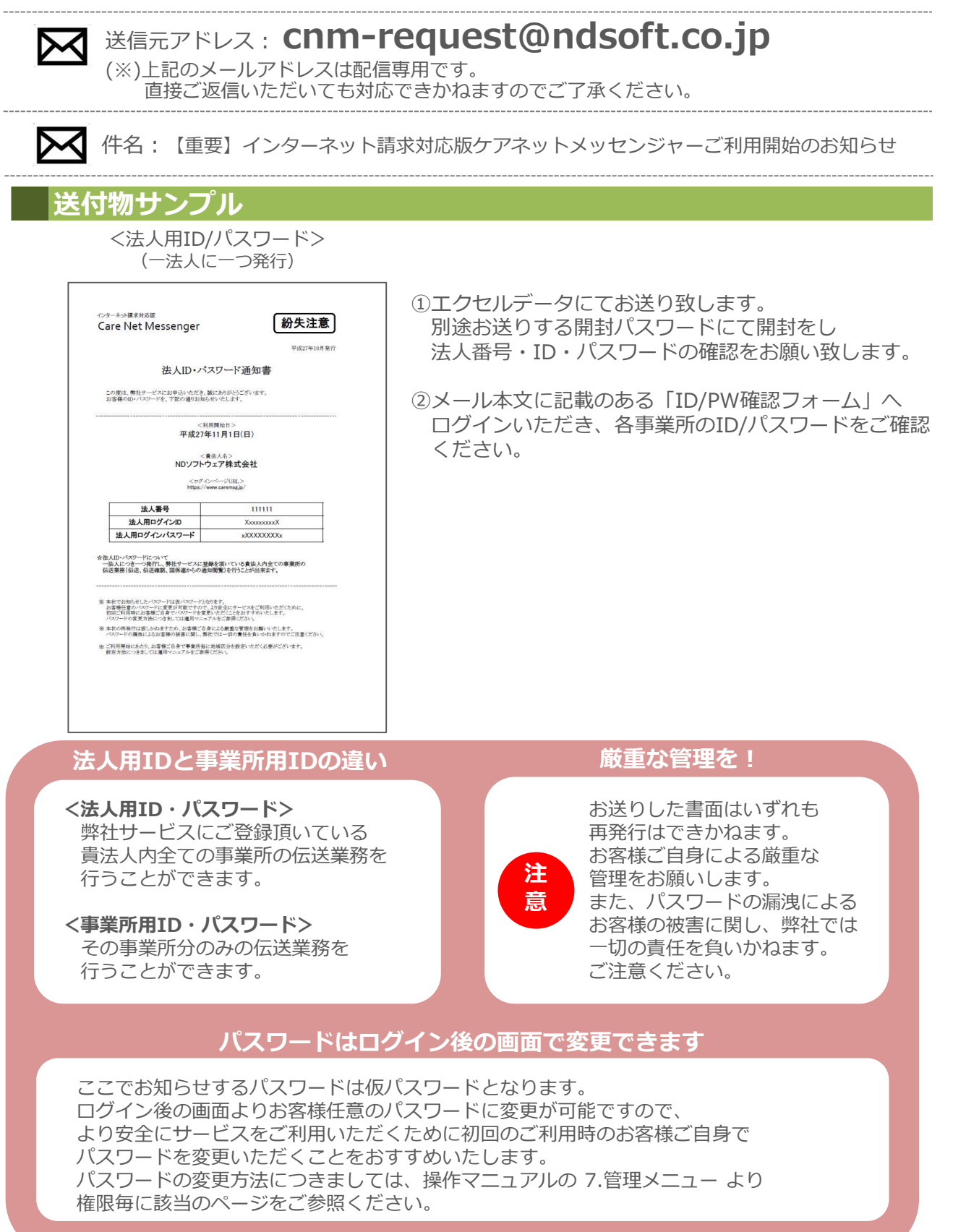

## ご利用希望開始月の1日~ サービス利用開始

ご利用希望開始月の1日以降、STEP4でご確認いただいたID/パスワードを利用し サービスへログインください。

## ログインまでの流れ

## 1 インターネットを開いてください。

アドレスバーに下記のアドレス(URL)を入力してください。 入力後、キーボードの「Enter」キーを押してください。

【NEW】 【事前案内】サービス停止のお知らせ(2015年 9月17日 21時 ~ 2015年 9月18日 8時) (2015/09/01)

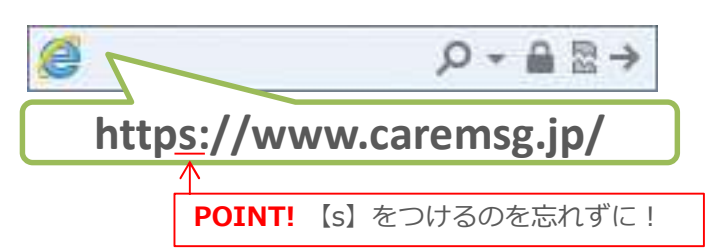

#### 2 ログイン画面が開きます。

弊社からお送りしたID・パスワードを入力し、「ログイン」ボタンを押してください。

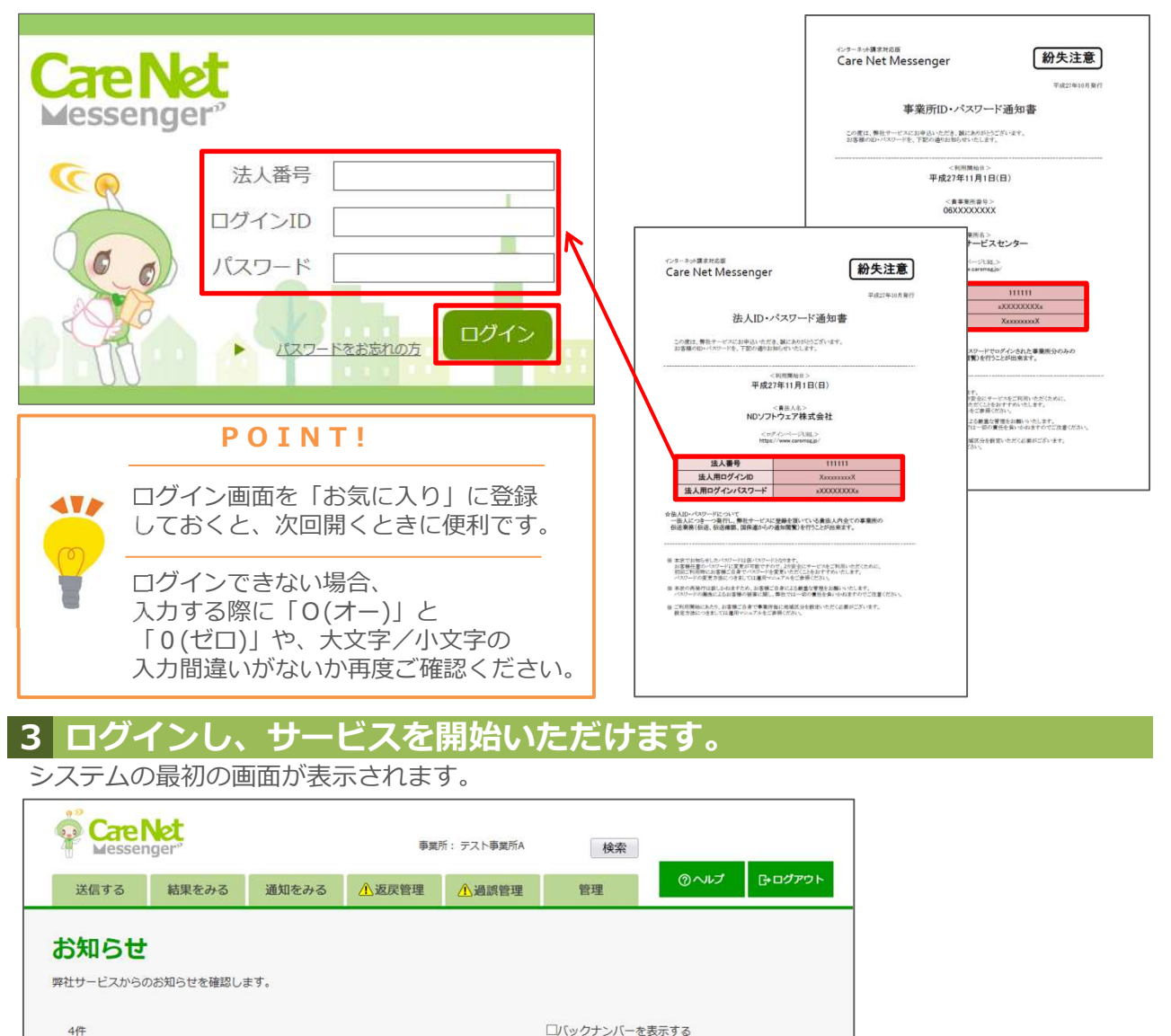

#### 4 初回ご請求前に、事業所毎に地域区分を設定してください。

サービスご利用開始時、全ての事業所の地域区分は「その他」に設定されています。 ログイン後、管理>事業所情報設定>地域区分の変更より事業所毎に地域区分を設定してください。

|   | FAX番号      | 03-5546-9127  |      |                              |      |    | × |  |  |
|---|------------|---------------|------|------------------------------|------|----|---|--|--|
|   |            | nakada.koji@l | 事業   | 所情報 地域                       | 区分設定 |    |   |  |  |
|   |            | 5級地           | 0000 | 1級地<br>2級地<br>3級地<br>4級地     |      |    |   |  |  |
|   | 未送信時メール通知  | ON            | •    | 5級地の2<br>5級地<br>6級地の2<br>6級地 |      |    |   |  |  |
|   | 事業所IPアドレス  | 113.34.237.7  | 0    | その他                          |      |    |   |  |  |
| I | 契約情報変更依頼   |               |      |                              | 保存   | 戻る |   |  |  |
|   | 事業所情報の変更依頼 |               |      |                              |      |    |   |  |  |

## 返戻管理くん(有償オプション)をご利用のお客様へ

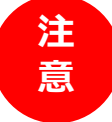

地域区分の設定に誤りがあると計算結果が正しく表示されませんので、 必ず本設定を行ってください。詳細な設定方法は操作マニュアルをご参照ください。

## ログインできない場合

ログインできない、強制終了するなどの原因のひとつにツールバーがあげられます。 不具合が起きる場合は下記の作業を行ってください。(画像見本はYahooツールバーを 使用しています。それぞれのツールバーで名称が違います)

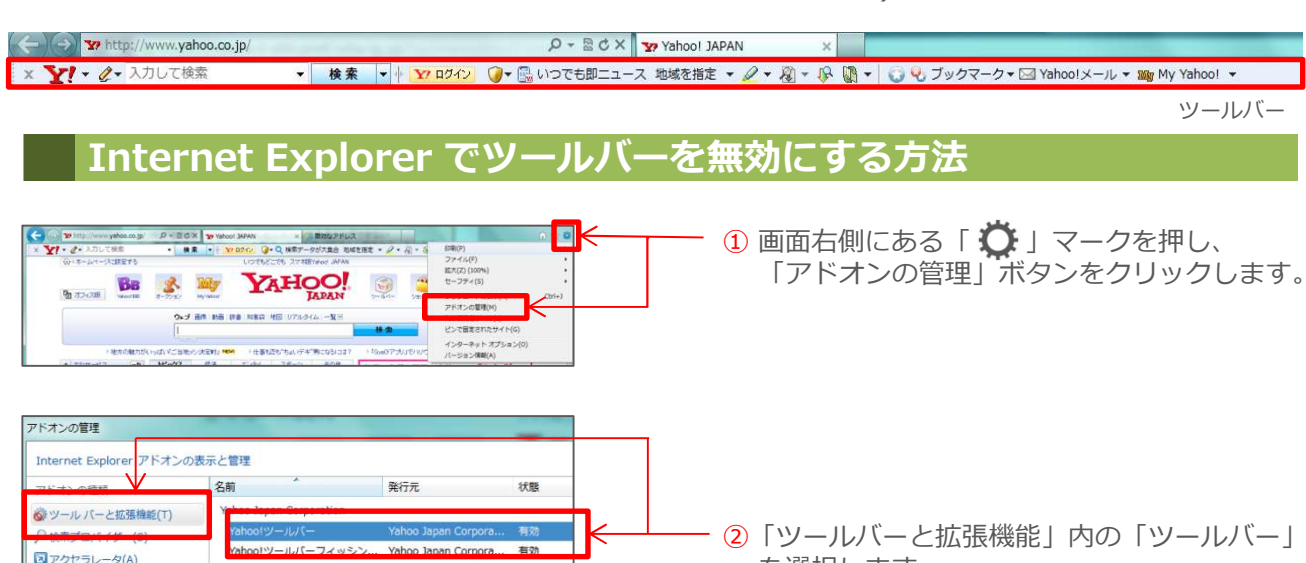

を選択します。

|                                                                         | 【参考】よくインストールされているツールバー                                                                       |
|-------------------------------------------------------------------------|----------------------------------------------------------------------------------------------|
| フィオンの無効<br>このアドオンを無効にしますか?<br>Yahoo!ツールバー (Yahoo Japan Corporation)     | Googleツールバー、Yahooツールバー、Biglobeツールバー<br>So-Netツールバー、Gooスティックツールバー<br>他 Norton、Adobe、Jword関連 等 |
| ー・約に無対応なる問題達アドオン。<br>「Yahodやールバーフィッシング警告<br>Yahodやールバーへルバー              |                                                                                              |
| 合計読みとみ時間 000 や<br>このツール バーを再度有効にするには、[ツール] ボタンをクリックしてツール パー メニューを使用します。 |                                                                                              |

#### 操作マニュアルダウンロード

ログイン後、ヘルプボタンから操作マニュアルをダウンロードいただく事ができます。

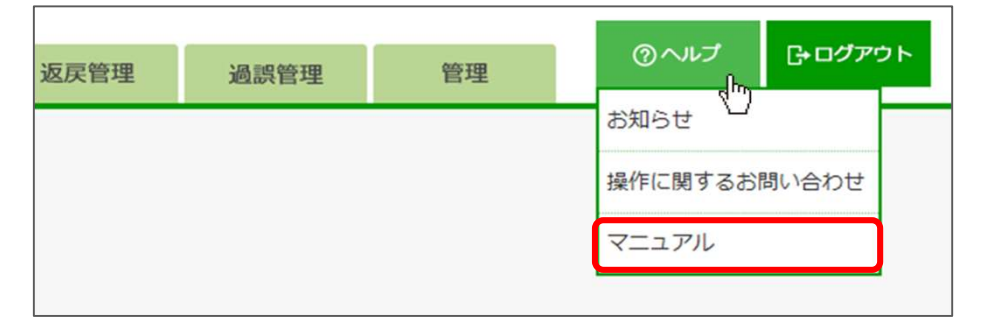

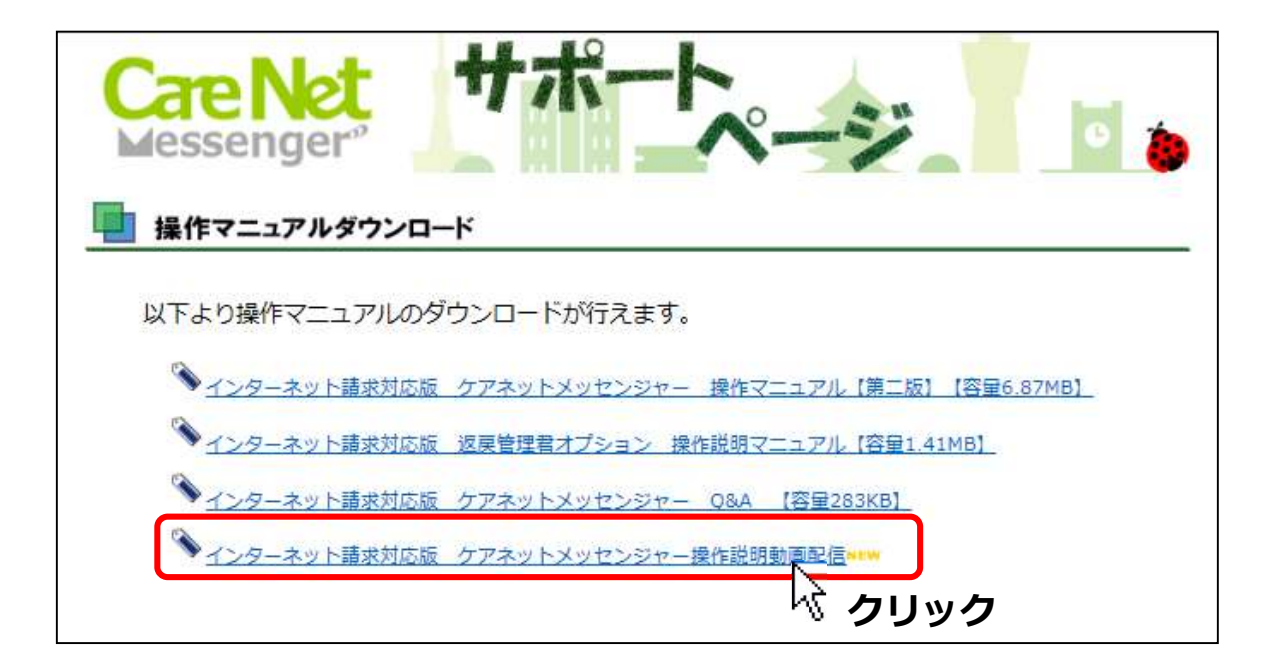

操作について動画でもご案内しております。ご参考ください。

## お問い合わせ

契約・手続きに関するお問い合わせ

## NDソフトウェア株式会社 国保連伝送サービス ケアネットメッセンジャー担当

# **3 0120-945-577**

<受付時間> 10:00-12:00/13:00-17:00 (土日祝、弊社規定の休日を除く)